# How to Complete Forms on the PowerSchool App

This article will show how to complete forms on the PowerSchool app.

1. Login to the PowerSchool App.

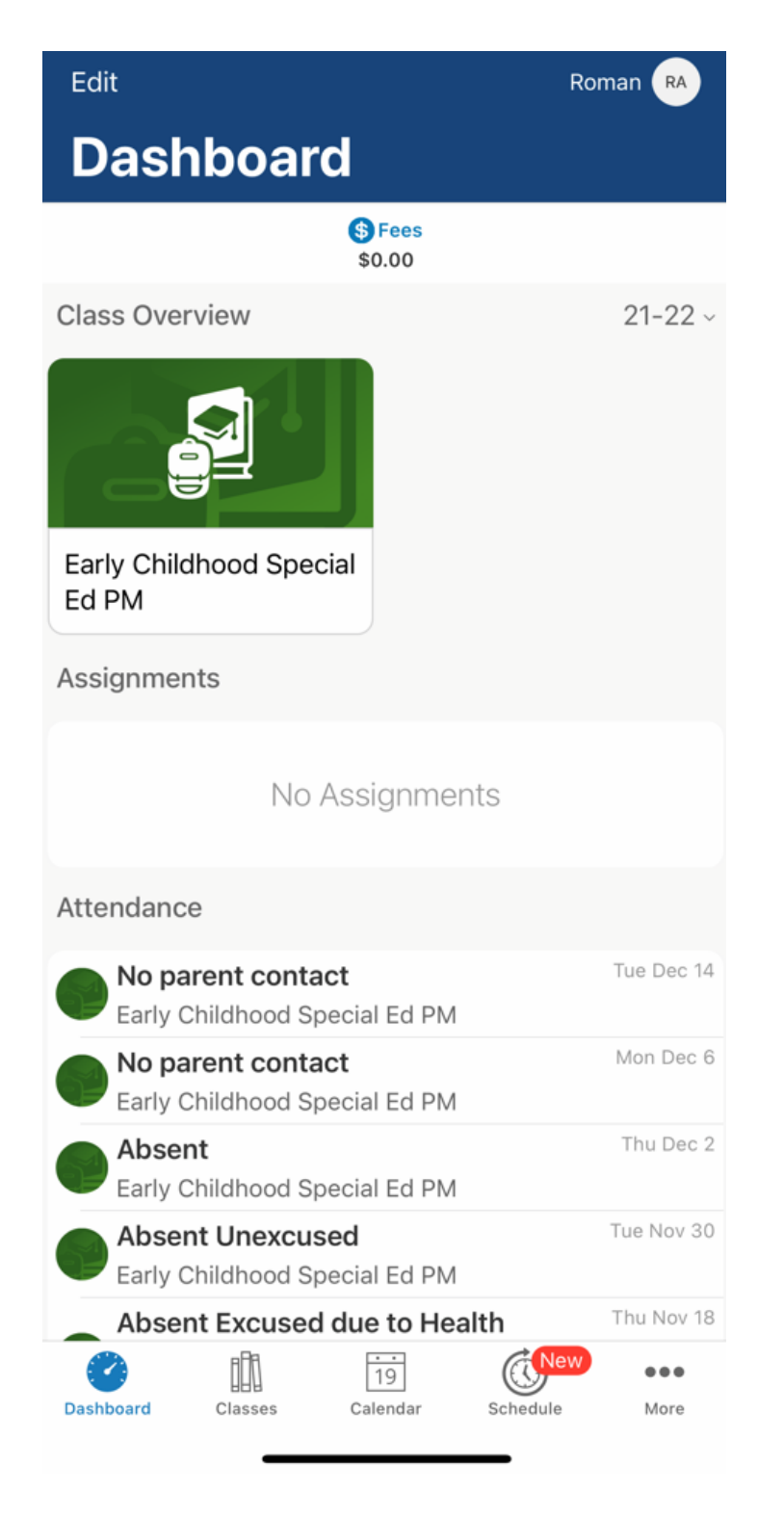

2. Click "More".

| Edit                                               | Roman RA        |  |  |  |  |  |  |
|----------------------------------------------------|-----------------|--|--|--|--|--|--|
| Dashboard                                          |                 |  |  |  |  |  |  |
| \$ Fees<br>\$0.00                                  |                 |  |  |  |  |  |  |
| Class Overview                                     | 21-22 ~         |  |  |  |  |  |  |
| Early Childhood Special<br>Ed PM                   |                 |  |  |  |  |  |  |
| Assignments                                        |                 |  |  |  |  |  |  |
| No Assignments                                     |                 |  |  |  |  |  |  |
| Attendance                                         |                 |  |  |  |  |  |  |
| No parent contact<br>Early Childhood Special Ed PM | Tue Dec 14      |  |  |  |  |  |  |
| No parent contact<br>Early Childhood Special Ed PM | Mon Dec 6       |  |  |  |  |  |  |
| Absent<br>Early Childhood Special Ed PM            | Thu Dec 2       |  |  |  |  |  |  |
| Absent Unexcused<br>Early Childhood Special Ed PM  | Tue Nov 30      |  |  |  |  |  |  |
| Absent Excused due to Health                       | Thu Nov 18      |  |  |  |  |  |  |
| Dashboard Classes Calendar Schedu                  | New<br>ule More |  |  |  |  |  |  |

3. Click "Forms".

Note: If you don't see the "Forms" option, try logging out and logging back in.

|       |          |      | More           |          | Edit        |
|-------|----------|------|----------------|----------|-------------|
|       | Forms    |      |                |          | >           |
|       | Account  |      |                |          | >           |
| 尙     | School   |      |                |          | >           |
| ?     | Help     |      |                |          | >           |
| D     | About    |      |                |          | >           |
|       |          |      |                |          |             |
|       |          |      |                |          |             |
|       |          |      |                |          |             |
|       |          |      |                |          |             |
|       |          |      |                |          |             |
|       |          |      |                |          |             |
|       |          |      |                |          |             |
|       |          |      |                |          |             |
|       |          |      |                |          |             |
|       |          |      |                |          |             |
|       |          |      |                |          |             |
|       |          |      |                |          |             |
| Dashb | oard Cla | sses | 19<br>Calendar | Schedule | •••<br>More |

4. Click the dropdown to filter the forms if needed.

| <                                                                                                    | Forms                                          | Roman RA                               |  |  |  |  |
|----------------------------------------------------------------------------------------------------|------------------------------------------------|----------------------------------------|--|--|--|--|
| Your preferences haven't been configured.                                                                                                    |                                                |                                        |  |  |  |  |
| To configure if and h<br>forms, please use th<br>preferences.                                                                                                    | now you'll receive no<br>ne button below to se | tifications for<br>et your             |  |  |  |  |
| General Forms                                                                                                    |                                                | ÷ 🔅                                    |  |  |  |  |
| General Forms<br>Class Forms<br>Enrollment<br>Student Support<br><b>Census Verificati</b><br>Update student demog<br>and contact informatio<br>Last Entry: 08/26/2021 | on<br>graphic, health,<br>on<br>I 10:34:25 AM  | Pending                                |  |  |  |  |
| Legend<br>Icons 🔊 - Form Em                                                                                                    | ipty 🍺 - Form Approv<br>red 🍺 - Form Rejecti   | ved / Populated<br>ed<br>vECO_21.9.1.0 |  |  |  |  |

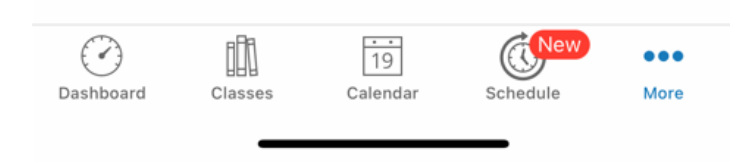

5. Select the form by clicking on the form name.

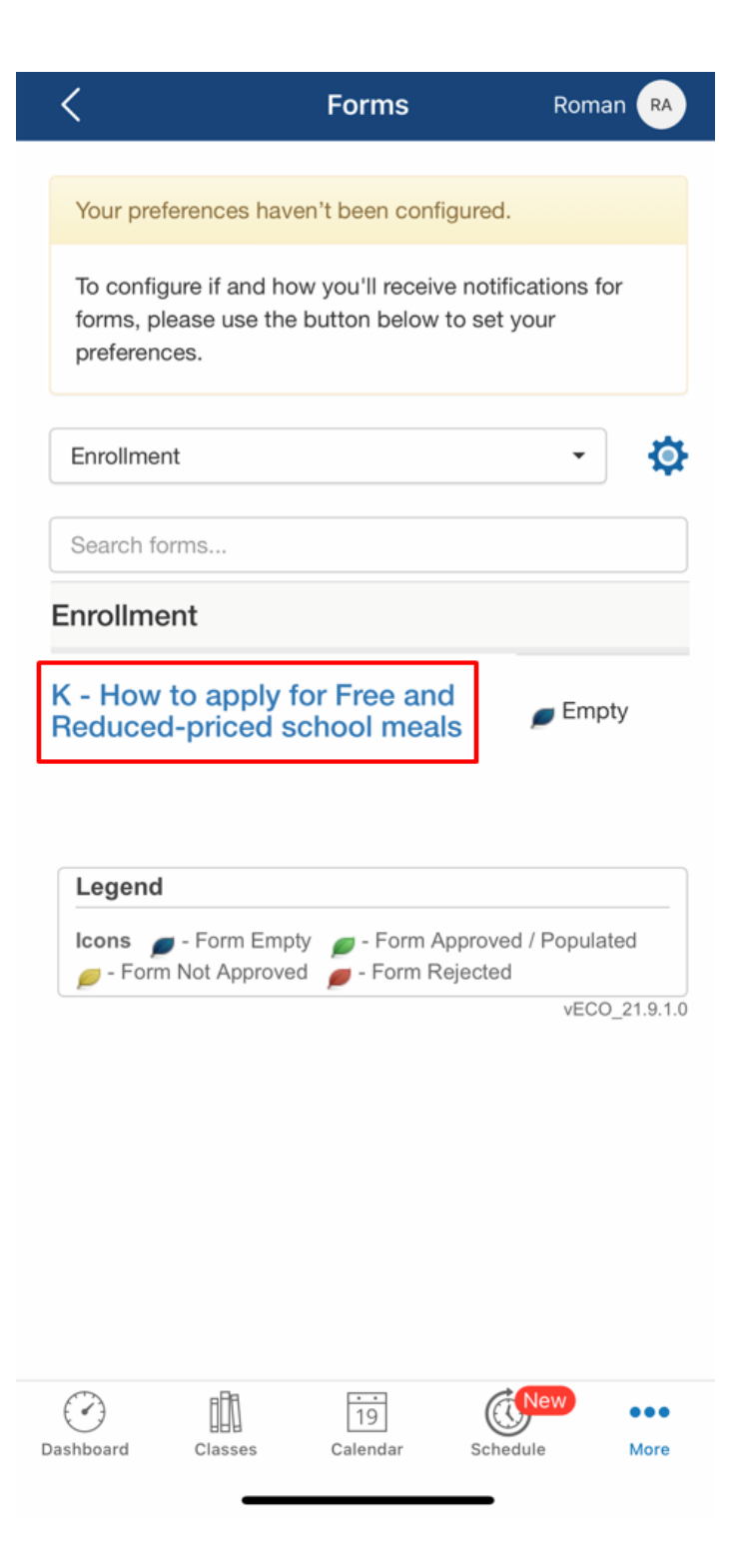

6. Fill out the form. Click "Submit" when complete.

## STEP 4: CONTACT INFORMATION AND ADULT SIGNATURE

All applications must be signed by an adult member of the household. By signing the application, that household member is promising that all information has been truthfully and completely reported. Before completing this section, please also make sure you have read the privacy and civil rights statements on the back of the application.

### **Frequently Asked Questions**

FAQ Link

#### **Online application**

Apply online: https://caledonia.healtheliving.net/wpcontent/uploads/sites/14/How-to-apply-New.docx

#### Paper Copy

Not currently available

#### Acknowledgment of completion \*

Please let us know if you have either filled out the application online, will print the paper application, or if you decline to fill out the application

Online application

- Paper application
- O Decline

Revision #3 Created 4 January 2022 12:44:33 by Brittany Hice Updated 28 August 2023 19:13:54 by Scott Vugteveen